# ONMSI SNMP API

#### Table of content

| 1. | General SNMP principles                         |
|----|-------------------------------------------------|
|    | 1.1. Overview                                   |
|    | 1.2. SNMP network                               |
|    | 1.3. Management Information Base (MIB)          |
| 2. | ONMSi SNMP setup                                |
|    | 2.1. SNMP user setup                            |
|    | 2.1.1. Create an ONMSi user                     |
|    | 2.1.2. Setup the SNMP user privileges           |
|    | 2.1.3. Register the user to be API notified     |
|    | 2.2. Update SNMP configuration files            |
|    | 2.2.1. jdmk.acl (V2 and V3)                     |
|    | 2.2.1.1. act (V2)<br>2.2.1.2. trans (V2 and V2) |
|    | 2.2.1.2. trap (V2 and V3)                       |
|    | 2.2.2. JUINK.UdCl $(V3)$                        |
|    | 2.2.3. Julik. Security (V3)                     |
|    | 2.2.4.1 snmpEnabled (mandatory for V2 and V3)   |
|    | 2.2.4.2. nassword                               |
|    | 2.2.5. Multiple manager support                 |
|    | 2.3. Open SNMP ports in the firewall            |
| 3. | ONMSI MIB                                       |
|    | 3.1. Files                                      |
|    | 3.2. Main nodes                                 |
|    | 3.3. The service concept                        |
|    | 3.3.1. Data                                     |
|    | 3.3.2. Functions                                |
|    | 3.4. I'm alive trap                             |
|    | 3.5. Alarm event synchronization                |
|    | 3.5.1. Alarm event sequence number              |
|    | 3.5.2. Alarm event trap loss detection          |
|    | 3.5.3. Re-sending lost alarm event traps        |
| 4  | S.S.4. Full didiffi event re-synchronization    |
| 4. | 4.1 Running a PON test                          |
|    | 4.1.1 Finding a PON                             |
|    | 4.1.2. Starting a PON test                      |
|    | 4.1.3. Receiving the PON test result            |
|    | 4.2. Running a test on demand on a link         |
|    | 4.2.1. Finding a link                           |
|    | 4.2.2. Finding a monitoring test on the link    |
|    | 4.2.3. Starting a monitoring test               |
|    | 4.3. Alarm event synchronization                |
|    | 4.3.1. Synchronization problem detection        |
| _  | 4.3.2. Synchronization fix                      |
| 5. | SNMP testing                                    |
|    | 5.1. Testing tool setup                         |
|    | 5.1.2 SNMP V2                                   |
|    | 5.2. Working with the MIR                       |
|    | 5.2.1 Get operation                             |
|    | 5.2.2. Set operation                            |
|    | 5.3. Receiving Traps                            |
|    | 5.3.1. SNMP v2                                  |
|    | 5.3.1.1. Trap viewer setup                      |
|    | 5.3.1.2. Trap reception                         |
|    | 5.3.2. SNMP v3                                  |
|    | 5.3.2.1. Trap viewer setup                      |
|    | 5.3.2.2. Trap reception                         |
|    | 5.3.3. Tips                                     |

SNMP Tables SNMP Traps

## 1. General SNMP principles

### 1.1. Overview

Simple Network Management Protocol (SNMP) is an UDP-based network protocol. It is mostly used in network management systems to monitor network-attached devices.

SNMP exposes management data in the form of variables on the managed systems, which describe the system configuration. These variables can then be queried (and sometimes set) by managing applications.

## 1.2. SNMP network

An SNMP-managed network consists of two key components:

- the agent (server): it is a network-management software module that resides on a managed device. An agent has local knowledge of management information and translates that information to or from an SNMP specific form.
- the manager (client): it is a monitoring and controlling software module, managing network devices.

## 1.3. Management Information Base (MIB)

SNMP itself does not define which information (which variables) a managed system should offer. Rather, SNMP uses an extensible design, where the available information is defined by management information bases (MIBs). MIBs describe the structure of the management data of a device subsystem; they use a hierarchical namespace containing object identifiers (OID). Each OID identifies a variable that can be read or set via SNMP.

# 2. ONMSi SNMP setup

The setup process for SNMP is the following:

- 1. Create and configure the ONMSi user to be used as SNMP manager
- Update the configuration files
- 3. Make sure the SNMP ports are opened on the firewall
- 4. Restart all the ONMSi services using ONMSiTools

## 2.1. SNMP user setup

### 2.1.1. Create an ONMSi user

SNMP managers view the system and perform actions using the identity of an ONMSi user. Their associated ONMSi users should then be created as any other ONMSi user, with a login, a password, and permission roles on the system and/or some domains.

| Ļģ | Users Authentication and Authorizations                                     |             |               |                                    |                       |   |  |  |
|----|-----------------------------------------------------------------------------|-------------|---------------|------------------------------------|-----------------------|---|--|--|
| [  | Users System roles Domain roles Users <-> Roles API Notified users <-> More |             |               |                                    |                       |   |  |  |
| Li | List Detail 🖉 Edit                                                          |             |               |                                    |                       |   |  |  |
|    |                                                                             |             | Login         | snmpV2user                         |                       |   |  |  |
|    | User                                                                        |             | Account       | Full name                          | snmpV2user            |   |  |  |
|    | Login                                                                       | Eull name   | Description   | Access granted                     | Password              |   |  |  |
|    | Login                                                                       | L Fuil name | - Description | <ul> <li>Access granted</li> </ul> | Password confirmation |   |  |  |
|    | admin General Administrator<br>snmpV2user snmpV2user                        |             | 0             | r                                  | Description           | 0 |  |  |
|    |                                                                             |             | Θ             | V                                  | Access granted        | ✓ |  |  |
|    | snmpV3user                                                                  | snmpV3user  | ø             | v                                  | LDAP                  |   |  |  |
| -  |                                                                             |             |               |                                    |                       |   |  |  |
|    |                                                                             |             |               |                                    |                       |   |  |  |

SNMP v2: the ONMSi user login must be the same as an SNMP v2 community SNMP v3: the ONMSi user login must be the same as the SNMP user name

### 2.1.2. Setup the SNMP user privileges

Because API users tend to have administration tasks to manage, be sure to give them sufficient privileges.

| Users     System roles     Domain roles     Users <> Roles     API Notified users     Image: Notified users       System     Users <> Roles     Image: Notified users     Image: Notified users     Image: Notified users       Image: Notified users     Image: Notified users     Image: Notified users     Image: Notified users | lore<br>dit |
|----------------------------------------------------------------------------------------------------|-------------|
| ▼ ::::::::::::::::::::::::::::::::::::                                                                                                    | dit         |
| ▶ 📑 Default New 💌 M                                                                                                    |             |
|                                                                                                    | ore         |
| P2P User Roles                                                                                                    |             |
| ▶ 🕂 PON Login L Full name L Role name                                                                                                    |             |
| admin General Administrator General administrator                                                                                                    |             |
| snmpV2user snmpV2user API operator                                                                                                    |             |
| snmpV3user snmpV3user API operator                                                                                                    |             |

WARNING: be sure to give your API user at least the Connect to API (northbound interface) privilege. You can also use the convenient API operator system role, which includes the following privileges:

- Manage domains: to manage all the domains of the system
- *Skip password policies*: to avoid security issues, such as password aging *Connect to API (northbound interface)*: to be able to login through the API

## 2.1.3. Register the user to be API notified

Add the user to the notified user list, and configure its notification rule.

| Users Authenti               | cation and /       | Authorizations               |                         | 0                  |
|------------------------------|--------------------|------------------------------|-------------------------|--------------------|
| Users System roles           | Domain roles       | Users <-> Roles              | API Notified users      | s 🔽 Mor            |
| API (Northbound interface) N | otified users      |                              |                         |                    |
|                              |                    |                              |                         | New user 🔽 Mor     |
| Login                        |                    | Full name                    |                         |                    |
| snmpV2user                   |                    | snmpV2user                   |                         |                    |
| snmpV3user                   |                    | snmpV3user                   |                         |                    |
|                              |                    |                              |                         |                    |
| Detail                       |                    |                              |                         | 🖳 Edi              |
| Login snmpV2user             |                    |                              |                         |                    |
| Full name snmpV2user         |                    |                              |                         |                    |
| Notification rule            |                    |                              |                         |                    |
| Notification rule            | Severity, type and | status                       |                         |                    |
| Description                  | Accepting conditio | ns are determined by the sev | erity, the type and sta | tus of alarm event |
|                              | Quality of Service | ✓                            |                         |                    |
|                              | Communication      | $\checkmark$                 |                         |                    |
| Notified alarm types         | Equipment          | $\checkmark$                 |                         |                    |
|                              | Processing         | V                            |                         |                    |
| Minimum severity             | Indeterminate      |                              |                         |                    |
| Notify acknowledging events  | ~                  |                              |                         |                    |
| Notify clearing events       | $\checkmark$       |                              |                         |                    |
| Notify comment events        |                    |                              |                         |                    |

## 2.2. Update SNMP configuration files

SNMP configuration files are located in %TOPAZ\_HOME%/jboss/standalone/topaz-conf/:

## 2.2.1. jdmk.acl (V2 and V3)

Default configuration is the following:

```
acl = {
    {
        {
        communities = snmpV2user
        access = read-write
        managers = managerV2hostname
    }
}
trap = {
    {
        {
        trap-community = snmpV2user
        hosts = managerV2hostname
    }
    #
        {
        t trap-community = snmpV3user
    }
}
# trap-community = snmpV3user
# hosts = managerV3hostname
# }
```

This file contains 2 blocks :

### 2.2.1.1. acl (V2)

This block describes the **SNMP V2 manager** configuration.

You must change the community *snmpV2user* to the name of the ONMSi user created in the first step of the installation process. You can also change *managerV2hostname* to your manager hostname/IP address.

To add another manager, please duplicate the inner block:

```
acl = {
    {
        {
            communities = snmpV2user
            access = read-write
            managers = managerV2hostname
        }
        {
            communities = snmpV2otheruser
            access = read-write
            managers = managerV2otherhostname
        }
    }
}
```

If you exclusively use SNMP V3, please comment the whole  $\ensuremath{\text{acl}}$  part:

```
#acl = {
  # {
  # {
    communities = snmpV2user
  # access = read-write
  # managers = managerV2hostname
  # }
  #}
```

### 2.2.1.2. trap (V2 and V3)

This block describes the **both SNMP V2 and SNMP V3** trap destination configuration.

To add other trap destinations, please duplicate the inner block:

ONMSi SNMP API

```
hosts = managerV2hostname
}
{
trap-community = snmpV2otheruser
hosts = managerV2otherhostname
}
{
trap-community = snmpV3user
hosts = managerV3hostname
}
```

trap-community = snmpV2user

More documentation about the ACL file format: http://docs.oracle.com/cd/E19206-01/816-4178/6madjde88/index.html

## 2.2.2. jdmk.uacl (V3)

This file contains describes the SNMP V3 manager configuration

Default configuration is the following:

```
#acl = {
  # {
  # context-names = null
  # access = read-write
  # security-level = authNoPriv
  # users = snmpV3user
  # }
```

To setup the SNMP V3 manager configuration, you must uncomment the **acl** block, then change *snmpV3user* to the name of the ONMSi user created in the first step of the installation process and the **security-level** according to the jdmk.security configuration (see below):

```
acl = {
    {
        context-names = null
        access = read-write
        security-level = authNoPriv
        users = snmpV3user
    }
}
WARNING: the context-names must always be null
WARNING: be sure to match the security-level of the users according to the jdmk.security configuration:
        authNoPriv: for authentication but no privacy (data encryption)
        authPriv: for authentication and no privacy (data encryption)
        authPriv: noAuthNoPriv is not supported.
```

To add another V3 manager with the **same** security-level, append its username to the users attribute:

```
acl = {
    {
        {
            context-names = null
            access = read-write
            security-level = authNoPriv
            users = snmpV3user,snmpV3otheruser
        }
}
```

To add another V3 manager with a different security-level, please duplicate the inner block:

```
acl = {
    {
        {
            context-names = null
            access = read-write
            security-level = authNoPriv
            users = snmpVJouser
        }
        {
            context-names = null
            access = read-write
            security-level = authPriv
            users = snmpVJotheruser
        }
    }
}
```

More documentation about the UACL file format: http://docs.oracle.com/cd/E19206-01/816-4178/6madjde89/index.html

## 2.2.3. jdmk.security (V3)

Because this file is rewritten after each SNMP agent reboot, it won't hold any documentation comment.

Default configuration is the following:

```
localEngineID=0x80008c21010a211169000000a1
localEngineBoots=0
```

userEntry=localEngineID, snmpV3user, snmpV3user, usmHMACMD5AuthProtocol, snmpV3password

You must change the *snmpV3user* and *snmpV3password* to the name and password of the ONMSi user created in the first step of the installation process.

If you intend to use different passwords for SNMP and ONMSi, you can set *snmpV3password* to any value, then override the password in snmp.properties to match your ONMSi user password (see below).

You can change the authentication to SHA algorithm:

localEngineID=0x80008c21010a211169000000a1
localEngineBoots=0

userEntry=localEngineID, snmpV3user, snmpV3user, usmHMACSHAAuthProtocol, snmpV3password

Supported authentication algorithms are:

- usmHMACMD5AuthProtocol: authentication using MD5
- usmHMACSHAAuthProtocol: authentication using SHA

WARNING: usmNoAuthProtocol is not supported.

You can enable the privacy (data encryption) using the DES algorithm by appending the algorithm and its password to the entry:

localEngineID=0x80008c21010a211169000000a1
localEngineBoots=0

userEntry=localEngineID, snmpV3user, snmpV3user, usmHMACMD5AuthProtocol, snmpV3password, usmDESPrivProtocol, snmpV3passwordforprivacy

WARNING: when enabling privacy, be sure to use **authPriv** in the jdmk.uacl configuration file! The privacy key *snmpV3passwordforprivacy* can and should be different from the authentication password *snmpV3password* (the longer, the better).

You can add users by duplicating the userEntry, and additionalize authentication/privacy for each user:

localEngineID=0x80008c21010a211169000000a1 localEngineBoots=0 userEntry=localEngineID, snmpV3user, snmpV3user, usmHMACMD5AuthProtocol, snmpV3password userEntry=localEngineID, snmpV3otheruser, snmpV3otheruser, usmHMACSHAAuthProtocol, snmpV3otherpassword, usmDESPrivProtocol, snmpV3otherpasswordforprivac

More documentation about the jdmk.security file format: http://docs.oracle.com/cd/E19206-01/816-4178/snmpsecurity-131/index.html

## 2.2.4. snmp.properties (V2 and V3)

This files allows the additionalization of several SNMP specific parameters (agent port, trap port, buffer size, ...). Most of them should remain to their default values, however, some must or can be changed::

#### 2.2.4.1. snmpEnabled (mandatory for V2 and V3)

The default value is false to enforce the SNMP configuration to be performed before activating SNMP.

```
# The SNMP activation flag (true/false)
# Please uncomment and set to true to enable SNMP
#
snmpEnabled=false
```

Uncomment this entry and set it to **true** to enable SNMP.

```
# The SNMP activation flag (true/false)
# Please uncomment and set to true to enable SNMP
#
snmpEnabled=true
```

#### 2.2.4.2. password

Used to associated the ONMSi password of SNMP users.

# Configure SNMP user passwords (for V2 community support, or V3 password override)
# Please uncomment the following entry and configure it to your needs as explain in the documentation

#password.snmpuser=snmppassword

Because SNMP V2 communities don't have password, it is mandatory to uncomment and duplicate this entry for each SNMP V2 community, then configure it with you ONMSi user login (=SNMP V2 community) and ONMSi user password:

```
# Configure SNMP user passwords (for V2 user/community support, or V3 password override)
# Please uncomment the following entry and configure it to your needs as explain in the documentation
#
password.snmpV2user=snmpV2password
password.snmpV2otheruser=snmpV2otherpassword
```

Because SNMP V3 users already have passwords defined in **jdmk.security**, their authentication passwords will be used as ONMSi user password. If you want the SNMP V3 authentication password to be different from the ONMSi user password, you can override the password here, as described above for SNMP V2:

# Configure SNMP user passwords (for V2 user/community support, or V3 password override)
# Please uncomment the following entry and configure it to your needs as explain in the documentation
#
password.snmpV3user=snmpV3password

#### 2.2.5. Multiple manager support

In order to allow for multiuser access, each SNMP V2 community/SNMP V3 user has its own instance of the MIB. This allows secure use of functions (see below), and sequenced alarm traps.

## 2.3. Open SNMP ports in the firewall

ONMSi uses by default the standard SNMP ports:

- 161 for the agent (locally on the agent for the data access)
- 162 for managers (remotely on managers for trap reception).

These ports can be changed in the snmp.properties configuration file.

# ONMSi MIB

## 3.1. Files

The ONMSi SNMP interface is defined in the JDSU-ONMSI-MIB.mib file. This MIB depends on some other static MIBs:

- JDSU-SMI-MIB.mib: core MIB for JDSU products, defining the ONMSi root OID
- IANA-ITU-ALARM-TC-MIB.mib: IANA MIB for alarm standard conformity
- SNMPv2-SMI: structure of management information for SNMP v2
- SNMPv2-TC: the textual conventions for SMIv2

A zipped archive of all these MIBS is available for download.

## 3.2. Main nodes

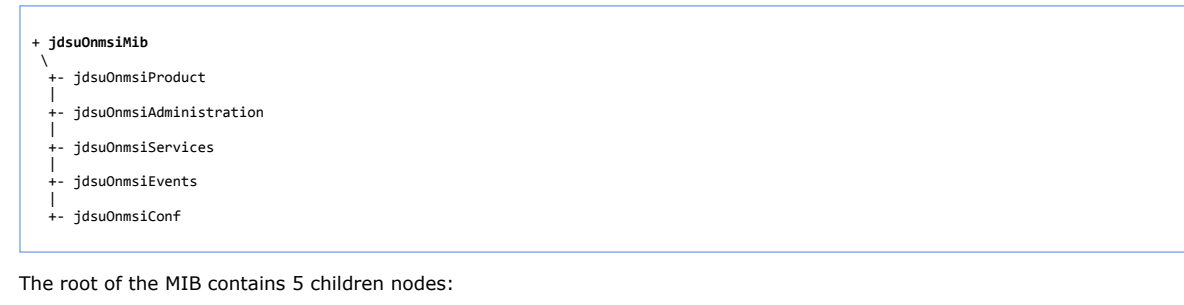

- jdsuOnmsiProduct: contains informations about the product
- jdsuOnmsiAdministration: allows the ONMSi SNMP agent configuration (reload configuration, I'm alive trap configuration)
- jdsuOnmsiServices: allows resource management and operations
- jdsuOnmsiEvents: contains trap definitions
- jdsuOnmsiConf: contains conformance information

## 3.3. The service concept

#### idsuOnmsiServices

- +- jdsuOnmsiHomeService
- jdsuOnmsiPonService
- +- jdsuOnmsiPeakService
- +- jdsuOnmsiLinkService
- +- jdsuOnmsiMonitoringTestService
- +- jdsuOnmsiAlarmService | +- jdsuOnmsiOtuService
- +- jdsuOnmsiCentralOfficeService

Managing resources with the MIB is done through services dedicated to each object type:

- jdsuOnmsiHomeService: for homes
- jdsuOnmsiPonService: for PONs
- jdsuOnmsiPeakService: for PON peaks
- jdsuOnmsiLinkService: for links
- jdsuOnmsiMonitoringTestService: for monitoring tests
- jdsuOnmsiAlarmService: for alarms
- jdsuOnmsiOtuService: for OTUs
- jdsuOnmsiCentralOfficeService: for central offices

### 3.3.1. Data

Services are split into two nodes. The first node is the data node, where tables represent objects. For objects supporting additional attributes, those are displayed in another table.

#### Example:

| + jdsuOnmsiHomeService           |
|----------------------------------|
| \<br>+- jdsuOnmsiHomeData        |
| +- jdsuOnmsiHomeTable            |
| +- jdsuOnmsiHomeEntry            |
| +- jdsuOnmsiHomeEntryInternalKey |
|                                  |

| JQ2  | uunmsihomeAddiiionalAttributeiable               |
|------|--------------------------------------------------|
| j    | dsuOnmsiHomeAdditionalAttributeEntry             |
| +-   | jdsuOnmsiHomeAdditionalAttributeEntryInternalKey |
| +-   | jdsuOnmsiHomeAdditionalAttributeEntryName        |
| +-   | jdsuOnmsiHomeAdditionalAttributeEntryValue       |
| jds  | suOnmsiHomeTerminationTypeTable                  |
| ⊦- j | dsuOnmsiHomeTerminationTypeEntry                 |
| +-   | jdsuOnmsiHomeTerminationTypeEntryInternalKey     |
| +-   | jdsuOnmsiHomeTerminationTypeEntryName            |
| +-   | jdsuOnmsiHomeTerminationTypeEntryDescription     |
| jds  | uOnmsiHomeAttributeTable                         |
| ⊦- j | dsuOnmsiHomeAttributeEntry                       |
| +-   | jdsuOnmsiHomeAttributeEntryName                  |
| +-   | jdsuOnmsiHomeAttributeEntryAdditional            |
| +-   | jdsuOnmsiHomeAttributeEntryFindable              |
| +-   | jdsuOnmsiHomeAttributeEntryUpdatable             |

The home data node has 2 main tables: *jdsuOnmsiHomeTable* representing home objects, and *jdsuOnmsiHomeTerminationTypeTable* representing home termination types.

The additional attributes of home objects are displayed in the *jdsuOnmsiHomeAdditionalAttributeTable* table, that combines home internal keys with home additional attribute names and values.

The noticeable attributes of home objects (such as those that are additional, can be updated or user in find functions) are displayed in the *jdsuOnmsiHomeAttributeTable* table.

You can get a more details description of SNMP tables in the ONMSi SNMP Tables page.

### **3.3.2. Functions**

The second node of services is the functions node. Each sub-node represents a function.

Each function has 2 mandatory children nodes:

- the execute node: setting the node to 1 (integer) will execute the function
- the error node: when the function execution fails, the node contains information on the error that occurred. When the execution is successful, the node is empty.

Functions may also have optional children nodes for defining:

- parameters
- results

Example: the function used to find homes

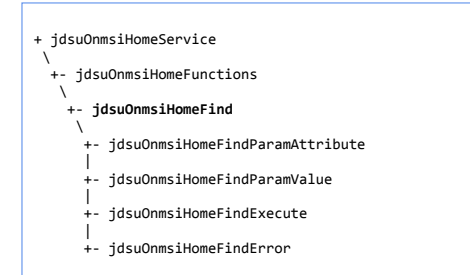

There are two parameters:

• jdsuOnmsiHomeFindParamAttribute for the attribute on which the find is performed

• jdsuOnmsiHomeFindParamValue for the value to find

Because the result of the find function is a list of homes, there is no result node. This function will clear *jdsuOnmsiHomeTable* and *jdsuOnmsiHomeAdditionalAttributeTable* to fill them with found homes.

## 3.4. I'm alive trap

In order to inform the managers that the agent is up and running, jdsuOnmsiImAliveTrap are sent periodically.

The period of the trap and text contained in the trap can be additionalized in *jdsuOnmsiImAlive* (globally, not per SNMP user). This trap also contains the latest alarm event sequence, in order to help manager alarm synchronization (see below)

## 3.5. Alarm event synchronization

### 3.5.1. Alarm event sequence number

In order to prevent losing of alarm event traps, *jdsuOnmsiAlarmEventTrap* contains a *jdsuOnmsiAlarmEventEntrySequence* attribute. That attribute holds a sequence starting from 1 and increasing after every alarm event trap.

Because every SNMP user (community) has its own notification filter, there is one sequence for each SNMP user (community).

### 3.5.2. Alarm event trap loss detection

The detection of lost traps can be done upon alarm event trap reception, by checking that its sequence number strictly follows the previous alarm event trap sequence number.

Should a long duration elapse between subsequent alarm event traps, another way to detect lost traps would be to check the sequence number contained in *jdsuOnmsiImAliveTrap*: it should be equal to the sequence number held in the latest alarm event trap.

### 3.5.3. Re-sending lost alarm event traps

When a manager detects a trap loss, it can ask the agent to re-send missing traps through the *jdsuOnmsiAlarmResendEvents* function: Set as parameter the sequence number of the first lost alarm event trap, then execute the function. The agent will re-send all alarm event traps with a sequence number equal to or greater than the parameter.

#### 3.5.4. Full alarm event re-synchronization

If the manager has been shut down for a long duration, it should clear its alarm event cache, and ask for a re-synchronization through the *jdsuOnmsiAlarmResynchronize* function.

The agent will then reset the SNMP user alarm event sequence, and send alarm event traps for all events of all currently active alarms.

## 4. Cook book

## 4.1. Running a PON test

This recipe demonstrates how we can find a PON by its name, run a test on that PON and receive the result as a trap.

#### 4.1.1. Finding a PON

We look for the PON with the name PON 1234 through the jdsuOnmsiPonFind function:

Results can be found in the jdsuOnmsiPonTable, and the data we need is the PON internal key.

## 4.1.2. Starting a PON test

Let's suppose the internal key of the PON was *123456*. Starting the PON test will be done by using the *jdsuOnmsiPonStartTest* function:

```
+ jdsuOnmsiPonService
+- jdsuOnmsiPonFunctions
+- jdsuOnmsiPonStartTest
+- jdsuOnmsiPonStartTestParamInternalKey <= set 123456
|
+- jdsuOnmsiPonStartTestExecute <= set 1
|
+- jdsuOnmsiPonStartTestError => check the attribute is empty
```

## 4.1.3. Receiving the PON test result

If the PON test was successfully started, the result will be asynchronously sent through a *jdsuOnmsiPonTestResultTrap*. Because the operation is processed asynchronously, the *jdsuOnmsiPonStartTestError* attribute of the trap should also be checked upon trap reception, to verify that the test did not fail or time out.

## 4.2. Running a test on demand on a link

This recipe demonstrates how we can find a link by its *\_externalKey* additional attribute, find the monitoring tests on this link, start a monitoring test and receive the result as a trap.

### 4.2.1. Finding a link

We look for a link where the \_externalKey additional attribute value is LINK\_1234. This is done through the jdsuOnmsiLinkFind function:

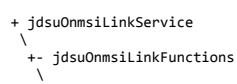

| +- jdsuOnmsiLinkFind                                          |
|---------------------------------------------------------------|
| +- jdsuOnmsiLinkFindParamAttribute <= set _externalKey        |
| +- jdsuOnmsiLinkFindParamValue <= set LINK_1234               |
| +- jdsuOnmsiLinkFindExecute <= set 1                          |
| <br>+- idsuOnmsiLinkFindError => check the attribute is empty |

Result can be found in the jdsuOnmsiLinkTable, and the data we need is the link internal key.

## 4.2.2. Finding a monitoring test on the link

Let's suppose the internal key of the link was 123456.

We now look for a monitoring test where the *linkInternalKey* attribute value is *123456*. This is done through the *jdsuOnmsiMonitoringTestFind* function:

```
+ jdsuOnmsiMonitoringTestService
+- jdsuOnmsiMonitoringTestFunctions
+- jdsuOnmsiMonitoringTestFind
+- jdsuOnmsiMonitoringTestFindParamAttribute <= set linkIternalKey
+- jdsuOnmsiMonitoringTestFindParamValue <= set 123456
+- jdsuOnmsiMonitoringTestFindExecute <= set 1
+- jdsuOnmsiMonitoringTestFindExecute <= set 1
+- jdsuOnmsiMonitoringTestFindError => check the attribute is empty
```

Result can be found in the jdsuOnmsiMonitoringTestTable, and the data we need is the link internal key.

### 4.2.3. Starting a monitoring test

Let's suppose the internal key of the monitoring test was *1234567890*. Starting the monitoring test is done through the *jdsuOnmsiMonitoringTestStartTest* function:

If the monitoring test was successfully started, the result will be asynchronously sent through a *jdsuOnmsiMonitoringTestResultTrap*. Because the operation is processed asynchronously, the *jdsuOnmsiMonitoringTestStartTestError* attribute of the trap should also be checked upon trap reception, to be sure that the test did not fail or time out.

## 4.3. Alarm event synchronization

This recipe demonstrates how we can detect synchronization problems and fix them.

### 4.3.1. Synchronization problem detection

Let's suppose the last alarm event trap received had a sequence number of 123. If either the next alarm event trap, or the next *I'm Alive* trap, holds an alarm event sequence number higher than 124, then some traps have been lost.

### 4.3.2. Synchronization fix

There are 2 ways of restoring the alarm event synchronization:

• re-send missed traps: the agent will send alarm event traps starting from the sequence number given as parameter, in chronological order.

```
+ jdsuOnmsiAlarmService

+- jdsuOnmsiAlarmFunctions

+- jdsuOnmsiAlarmResendEvents

+- jdsuOnmsiAlarmResendEventsParamSequence <= set 124 (the first missed trap sequence)

+- jdsuOnmsiAlarmResendEventsExecute <= set 1

+- jdsuOnmsiAlarmResendEventsError => check the attribute is empty

-- ro curchtropize plarms; the agent will reset the plarm event trap sequence and

-- ro curchtropize plarms; the agent will reset the plarm event trap sequence and

-- ro curchtropize plarms; the agent will reset the plarm event trap sequence and
```

• re-synchronize alarms: the agent will reset the alarm event trap sequence, and send all alarm event trap of all currently active alarms, in chronological order.

+ jdsuOnmsiAlarmService

```
+- jdsuOnmsiAlarmFunctions
```

- +- jdsuOnmsiAlarmResynchronize
  - +- jdsuOnmsiAlarmResynchronizeExecute <= set 1
  - +- jdsuOnmsiAlarmResynchronizeError => check the attribute is empty

# 5. SNMP testing

This last chapter will explain how to check that SNMP has been properly configured and managers will properly receive traps.

## 5.1. Testing tool setup

Many tools can be used to check the SNMP interface. This chapter will feature "ManageEngine MibBrowser Free Tool v5".

Before starting the tool, download and unzip the ONMSi MIBs into "MibBrowser Free Tool\mibs\". Then run "MibBrowser Free Tool\MibBrowser.bat" (you may have to allow the firewall to let the tool listen traps on the port 162)

### 5.1.1. SNMP v2

Upon startup, the tool should already be configured for SNMP v2c. You can check it in the settings (menu Edit>Settings)

| MibBrov                                                                | vser Set                                                              | tings    |         |      |              |                    |          |                | ×      |
|------------------------------------------------------------------------|-----------------------------------------------------------------------|----------|---------|------|--------------|--------------------|----------|----------------|--------|
| General                                                                | Mib Settir                                                            | ngs      |         |      |              |                    |          |                |        |
| SNMP Ve                                                                | ersion                                                                |          |         | -    | -            |                    |          |                |        |
|                                                                        | © v <u>1</u>                                                          |          |         | ( )  | v <u>2</u> c |                    |          | © v <u>3</u>   |        |
| General                                                                | Options                                                               |          |         | -    |              | et Bulk O          | ptions-  |                |        |
| Time Out                                                               | 30                                                                    |          |         |      | ∃.           |                    |          | 50             | _      |
| Retries                                                                | 0                                                                     |          |         |      | ÷.           | иа <u>х</u> . Кере | titions  | 50             |        |
| Encoding                                                               | U                                                                     | F-8      |         |      | Ţ            | Non Repe           | aters    | D              |        |
| Validate Broadcast Address     Context Name       Net Mask     .     . |                                                                       |          |         |      |              |                    |          |                |        |
| V3 Settin                                                              | V3 Settings Save V3 Settings to File Set EngineID For Adding V3 entry |          |         |      |              |                    |          |                |        |
| Save                                                                   | V3 Setti                                                              | ngs to D | atabase | 9    |              | Databa <u>s</u>    | e Settin | gs             |        |
| User                                                                   | Secu                                                                  | Auth     | Priv    | Auth | Priv         | Targ               | Targ     | Engi           | Entity |
|                                                                        | Add                                                                   |          |         | Mo   | dify         |                    |          | <u>D</u> elete | ]      |
| Restore                                                                | Defaul                                                                | ts       |         |      |              |                    | Ok       |                | Cancel |

The connection host and port should already be set to "localhost" and 161. You will have to fill the community and write community attributes with the ONMSi user login (=SNMP community).

| ManageEngine MibBrowser Free Tool |                                                          |  |  |  |  |  |  |
|-----------------------------------|----------------------------------------------------------|--|--|--|--|--|--|
| Eile Edit View Operations Help    |                                                          |  |  |  |  |  |  |
| 🚵 🎂 🗈 🍪 🖬 🎒 🖻                     | ) 🔚 🏚 🔊 🗠 🥳 📾 🕷 🛫 🚭 🥥 🔟 🗛 Download                       |  |  |  |  |  |  |
| ♣ Loaded MibModules<br>           | localhost   Port 161                                     |  |  |  |  |  |  |
| IDSU-ONMSI-MIB                    | Write Community                                          |  |  |  |  |  |  |
| Set Value                         |                                                          |  |  |  |  |  |  |
| Object ID                         |                                                          |  |  |  |  |  |  |
|                                   |                                                          |  |  |  |  |  |  |
| Loading MIB:                      | . \mibs\IANA-ITU-ALARM-TC-MIB.mib \mibs\JDSU-SMI-MIB.mib |  |  |  |  |  |  |
| MIB(s) Loade                      | d Successfully                                           |  |  |  |  |  |  |
|                                   |                                                          |  |  |  |  |  |  |
| Description N                     | ultiVar                                                  |  |  |  |  |  |  |
| Syntax                            | Status                                                   |  |  |  |  |  |  |
| Access                            | Reference                                                |  |  |  |  |  |  |
| Index                             |                                                          |  |  |  |  |  |  |
| Object ID                         |                                                          |  |  |  |  |  |  |
| Description                       |                                                          |  |  |  |  |  |  |
| Global View                       |                                                          |  |  |  |  |  |  |

## 5.1.2. SNMP v3

Upon startup, the tool should be configured for SNMP v2c. You will have to configure it for SNMP v3, in the settings (menu Edit>Settings), then add an SNMP user.

| MibBrowser           | Settings             |                |                                 |
|----------------------|----------------------|----------------|---------------------------------|
| General Mib S        | iettings             |                |                                 |
| SNMP Versio          | n                    |                | $\frown$                        |
| 0                    | v <u>1</u>           | ⊚ v <u>2</u> c | ● v <u>3</u>                    |
| -General Opti        | ons                  |                | Get Bulk Options                |
| Time Out             | 30                   |                | Max. Repetitions 50             |
| Retries              | 0                    |                | Non Repeaters                   |
| Encoding             | UTF-8                | -              |                                 |
| 🗌 🕅 <u>V</u> alidate | Broadcast Address -  |                | V3 Options                      |
| NotMack              |                      |                | Context Name                    |
| IN EL MASK           |                      |                | Context ID                      |
| -V3 Settings-        |                      |                |                                 |
| Save V3 S            | Settings to File     | Se             | et EngineID For Adding V3 entry |
| Save V3 S            | Settings to Database |                | Databa <u>s</u> e Settings      |
| User Secu            | Auth Priv            | Auth Priv      | v Targ Targ Engi Entity         |
|                      |                      |                |                                 |
|                      |                      |                |                                 |
|                      | dd                   | Modify         | Delete                          |
| Restore Def          | faults               |                | OK Cancel                       |

**WARNING**: because MIB Browser Free Tool checks the user configuration with the SNMP agent, ONMSi SNMP should be up and running. You won't be allowed to add an SNMP user in MIB Free Tool if the entered configuration does not match the jdmk.security and jdmk.uacl configuration files!

The following screenshot is for an MD5 authenticated user without privacy:

| 🖺 SnmpParame    | eterPanel  | 10             | X             |  |  |  |  |
|-----------------|------------|----------------|---------------|--|--|--|--|
| V3 Parameters   |            |                |               |  |  |  |  |
| Target Host     | localhost  | Target Port    | 161           |  |  |  |  |
| User Name       | mysnmpuser | Security Level | Auth,NoPriv - |  |  |  |  |
| Auth Protocol   | MD5 👻      | Auth Password  | •••••         |  |  |  |  |
| Priv Protocol   | CBC-DES 👻  | Priv Password  |               |  |  |  |  |
| Context Name    |            | Engine ID      |               |  |  |  |  |
| OK Cancel Apply |            |                |               |  |  |  |  |

You can change mysnmpuser to your ONMSi user login (=SNMP user name), and localhost to you manager hostname/IP address.

WARNING: the context name must always be empty!

The following screenshot is for an SHA authenticated user without privacy:

| SnmpParameterPanel |            |                |               |  |  |  |  |
|--------------------|------------|----------------|---------------|--|--|--|--|
| V3 Parameters      |            |                |               |  |  |  |  |
| Target Host        | localhost  | Target Port    | 161           |  |  |  |  |
| User Name          | mysnmpuser | Security Level | Auth,NoPriv 🔹 |  |  |  |  |
| Auth Protoc        | SHA        | Auth Password  | •••••         |  |  |  |  |
| Priv Protocol      | CBC-DES 👻  | Priv Password  |               |  |  |  |  |
| Context Name       |            | Engine ID      |               |  |  |  |  |
| OK Cancel Apply    |            |                |               |  |  |  |  |

The following screenshot is for an MD5 authenticated user with DES privacy:

| 🖺 SnmpParam   | eterPanel  | -             | ×         |
|---------------|------------|---------------|-----------|
| V3 Parameter  | s          |               |           |
| Target Host   | localhost  | Target Port   | 161       |
| User Name     | mysnmpuser | Security Leve | Auth,Priv |
| Auth Protocol | MD5 👻      | Auth Password | •••••     |
| Priv Protoc   | CBC-DES -  | Piv Password  | •••••     |
| Context Name  |            | Engine ID     |           |
|               | ОК         | Cancel A      | pply      |

**WARNING: AES** algorithm for privacy is not supported.

## 5.2. Working with the MIB

First, check the global view box, in order to see merged MIBs:

| ManageEngine MibBrowser                                                                          | Free Tool                                         |                                                                                                    |
|--------------------------------------------------------------------------------------------------|---------------------------------------------------|----------------------------------------------------------------------------------------------------|
| <u>File Edit View Operations</u>                                                                 | <u>H</u> elp                                      |                                                                                                    |
| 🔒 🎂 🗈 😸                                                                                          | 3 🖻 🖻                                             | 🖷 🗊 🔊 🧠 🔨 🛍 🛅 👋 🛫 🚭 🥏 🔟 Download                                                                               |
| <ul> <li>▲ Loaded MibModules</li> <li>⊕ ⊕ enterprises</li> <li>⊕ To TEXTUAL CONVENTIC</li> </ul> | Host<br>Community<br>Set Value<br>Object ID       | Iocalhost   Port 161  Write Community  Write Community  MriteSVANA-ITU-ALARM-TC-MIB.mib \mibs\JDSU-SMI-MIB.mib |
|                                                                                                  | .\mibs\JDSU-O<br>MIB(s) Loaded<br>Description Mul | NIMSI-MIB.mib<br>Successfully                                                                                  |
|                                                                                                  | Syntax                                            | Status Reference                                                                                               |
| Global Vi                                                                                        | Access<br>Index<br>Object ID<br>Description       |                                                                                                    |

## 5.2.1. Get operation

Expand the tree up to the "jdsuOnmsiImAliveText" node:

| ManageEngine MibBrowser Free Tool                                                                                                    |                 |                                               |                       |                                              |
|----------------------------------------------------------------------------------------------------|-----------------|-----------------------------------------------|-----------------------|----------------------------------------------|
| Eile Edit View Operations Help                                                                                                    |                 |                                               |                       |                                              |
| 🚴 📥 🖻 🍪 🗳 😂 ष 🖻 📽 🔊 🧠 🔨                                                                                                    | 🖄 🖽 🦂           | 🎉 🛫 🐵 🧼 🖉 🚺 Dow                               | nload<br>ree Tools    |                                              |
| Coaded MibModules                                                                                                    | Host            | localhost -                                   | Port                  | 161 -                                        |
| idsuAccessNetworkTest                                                                                                    | Community       | ••••                                          | Write Communit        | y ••••                                       |
| jdsuCableNetworkTest                                                                                                    | Set Value       | -                                             | ]                     |                                              |
| jdsuDatalPlest<br>jdsuDigitalVideoTest                                                                                                    | Object ID       | .iso.org.dod.internet.private.enterprises.jds | suRoot.jdsuFiberField | TestSystems.jdsuRemoteFiberTest.jdsuOnmsi.ju |
| ⊟ jdsuFiberFieldTestSystems ≡                                                                                                    |                 |                                               |                       |                                              |
| i jdsu0nmsi                                                                                                    |                 |                                               |                       |                                              |
| i i i i i i i i i i i i i i i i i i i                                                                                                    |                 |                                               |                       |                                              |
| idsuOnmsiAdministration                                                                                                    |                 |                                               |                       |                                              |
| in international postering international international in |                 |                                               |                       | -                                            |
|                                                                                                    | Description Mul | tiVar                                         |                       |                                              |
| idsuOnmsilmAliveAlarmEventSequen                                                                                                    | Syntax          | DisplayString                                 | Status                | urrent                                       |
| i jdsuOnmsiServices                                                                                                    | Access          | read-write                                    | Reference             |                                              |
|                                                                                                    | Index           |                                               |                       |                                              |
|                                                                                                    | Object ID       | .1.3.6.1.4.1.35873.5.1.1.1.2.2.2              |                       |                                              |
|                                                                                                    | Description     | "The text carried by the j                    | dsuOnmsiImAli         | .veTrap"                                     |
| Global View 🔽                                                                                                    | Description     |                                               |                       |                                              |
|                                                                                                    |                 |                                               |                       |                                              |

Then get the node value with the menu (Operations>GET), the toolbar button or the context menu:

| ManageEngine MibBrowser Free Tool | A PROPERTY OF        | 1.            | A Charles The Low Avenue                      | - 1 3-00000          |                                             |
|-----------------------------------|----------------------|---------------|-----------------------------------------------|----------------------|---------------------------------------------|
| Eile Edit View Operations Help    |                      |               |                                               |                      |                                             |
| GET Ctrl+G                        | 🖻 🗊 🔊 🗠 🖄            | 2 III   4     | 🎉 🛫 🐵 🧇 🖳 🚺 🗛                                 | ee Tools             |                                             |
| GETNEXT Ctrl+N                    | <b>^</b>             |               |                                               | 1                    |                                             |
| GETBULK Ctrl+B                    | Ho                   | st            | localhost                                     | Port                 | 161 -                                       |
| SNMPWALK Ctrl+W                   | Co                   | mmunity       | ••••                                          | Write Community      | y ••••                                      |
| SET Ctrl+S Test                   | Se                   | t Value       | •                                             |                      |                                             |
| Stop Ctrl+C st                    | Ob                   | ject ID       | .iso.org.dod.internet.private.enterprises.jds | uRoot.jdsuFiberField | TestSystems.jdsuRemoteFiberTest.jdsuOnmsi.j |
| Clear Ctrl+L FestSystems          | =                    |               |                                               |                      |                                             |
| i⊡jdsuOnmsi                       |                      |               |                                               |                      |                                             |
| 🖃 🖼 jdsuOnmsiMib                  |                      |               |                                               |                      |                                             |
| ideuOnmsiProduct                  | ration               |               |                                               |                      |                                             |
| 🗄 🛄 jdsuOnmsiSnmj                 | pConfig              |               |                                               |                      |                                             |
| 🖻 🔄 jdsuOnmsilmAli                | ve                   |               |                                               |                      | <b>T</b>                                    |
| jdsuOnmsiln                       | nAlivePeriodMin Des  | scription Mul | tiVar                                         |                      |                                             |
| jdsuOnmsiln                       | nAliveA GET          | эх            | DisplayString                                 | Status o             | urrent                                      |
| idsuOnmsiServices                 | SET                  | SS            | read-write                                    | Reference            |                                             |
| i jdsuOnmsiEvents                 | GETNEXT              | <             |                                               |                      |                                             |
|                                   |                      | ct ID         | .1.3.6.1.4.1.35873.5.1.1.1.2.2.2              |                      |                                             |
|                                   | View MIB Description | cription      | "The text carried by the jo                   | dsuOnmsiImAli        | .veTrap"                                    |
| Global View 🔽                     | Find Node            | supaon        |                                               |                      |                                             |
|                                   |                      |               |                                               |                      |                                             |

You will see the result in the result panel:

| ManageEngine MibBrowser Free Tool                                                                                                    |                                                                                   |                                  |                                                |                                                     |
|----------------------------------------------------------------------------------------------------|-----------------------------------------------------------------------------------|----------------------------------|------------------------------------------------|-----------------------------------------------------|
| <u>File Edit View Operations Help</u>                                                                                                    |                                                                                   |                                  |                                                |                                                     |
| 🚴 🛃 🖻 🔀 😂 😂 隆 🗃 🖗                                                                                                    | 🏹 🖄 🛅 🕯                                                                           | 🎉 🛫 🚭 🧼 🎯 🔟 Down                 | ee Tools                                       |                                                     |
| Loaded MibModules<br>enterprises<br>dsuRcot<br>dsuAccessNetworkTest<br>dsuDatelPTest<br>dsuDigitalVideoTest<br>dsuDigitalVideo | Host<br>Community<br>Set Value<br>Object ID<br>E<br>Sent GET requ<br>jdsuOnmsilmA | localhost                        | Port<br>Write Communit<br>uRoot.jdsuFiberField | y ••••• TestSystems.jdsuRemoteFiberTest.jdsuOnmsi.j |
| JdsuOnmsilmAlive     JdsuOnmsilmAliveText     JdsuOnmsilmAliveText                                                                                                    | Description Mu                                                                    | ltiVar<br>DisolavString          | Status                                         | •                                                   |
| a Gi jdsuOnmsilmAilveAlarmEventSequeni<br>a Gi jdsuOnmsiServices                                                                                                    | Access                                                                            | read-write                       | Reference                                      |                                                     |
|                                                                                                    | Index     Object ID                                                               | .1.3.6.1.4.1.35873.5.1.1.1.2.2.2 |                                                |                                                     |
| Global View 🔽                                                                                                    | Description                                                                       | "The text carried by the j       | dsuOnmsiImAli                                  | iveTrap"                                            |

## 5.2.2. Set operation

Fill the new node value in the "Set Value" attribute:

| ManageEngine MibBrowser Free Tool                                                                                                    |                                             |                                  |                        |                                                                  |
|----------------------------------------------------------------------------------------------------|---------------------------------------------|----------------------------------|------------------------|------------------------------------------------------------------|
| Eile Edit View Operations Help                                                                                                    |                                             |                                  |                        |                                                                  |
| 🚴 📥 🗉 🍪 日 🗇 🤷 🕾 🖷 🕼 💋 🧠 🖄                                                                                                    | 🖄 🖬 🛔                                       | 🎉 🛫 🔤 🧼 🖉 🚺 Down                 | ee Tools               |                                                                  |
| Loaded MibModules enterprises gldsuRoot dsuCacessNetworkTest dsuCableNetworkTest dsuDataIPTest dsuDigitalVideoTest gldsuFiberFieldTestSystems gldsuFiberFieldTestSystems dsuDommai gldsuCherFiberTest gldsuOnmsiMib gldsuOnmsiMib gldsuOnmsiMib gldsuOnmsiMib gldsuOnmsiMib gldsuOnmsiAdministration | Host<br>Community<br>Set Value<br>Object ID | Iocalhost                        | Port<br>Write Communit | 161 V<br>y •••••<br>ITestSystems.jdsuRemoteFiberTest.jdsuOnmsi.j |
| id 🔄 jdsuOnmsilmAlive                                                                                                    | Description Mu                              | ltiVar                           |                        | <b>•</b>                                                         |
| GSUORMSIIMAIveTexi<br>→ jdsuOrmsiImAliveAlarmEventSequen<br>→ jdsuOrmsiServices                                                                                                    | Syntax<br>Access                            | DisplayString<br>read-write      | Status c<br>Reference  | urrent                                                           |
| Jusuominsitzvenis                                                                                                    | Index<br>Object ID                          | .1.3.6.1.4.1.35873.5.1.1.1.2.2.2 |                        |                                                                  |
| Global View 🗹                                                                                                    | Description                                 | "The text carried by the j       | dsuOnmsiImAl:          | iveTrap"                                                         |

Then set the node value with the menu (Operations>SET), the toolbar button or the context menu:

| ManageEngine MibBrowser Free Tool | the little management. |            |                                     |                   |                      |                                             |
|-----------------------------------|------------------------|------------|-------------------------------------|-------------------|----------------------|---------------------------------------------|
| Eile Edit View Operations Help    |                        |            |                                     |                   |                      |                                             |
| 🚴 💑 📋 🛛 GET 🛛 Ctrl+G 🖥 🆷          | 🖻 🗊 🌮 🧠 🏹 📾            |            | 🐞 🛫 🐵 🧶 🚺                           | Downl<br>More Fre | load<br>ee Tools     |                                             |
| Loaded MibM GETNEXT Ctrl+N        |                        |            |                                     |                   |                      |                                             |
| GETBULK Ctrl+B                    | Hos                    | t          | localhost                           | -                 | Port                 | 161 👻                                       |
| □ jdsuR SNMPWALK Ctrl+W           | Con                    | nmunity    | ••••                                |                   | Write Community      |                                             |
| jusun SET Ctrl+S                  | Set                    | Value      | ONMSi is alive                      | •                 |                      |                                             |
| jdsuD<br>jdsuD Stop Ctrl+C        | Obje                   | ect ID     | .iso.org.dod.internet.private.enter | prises.jdsu       | Root.jdsuFiberField1 | FestSystems.jdsuRemoteFiberTest.jdsuOnmsi.j |
| ide Clear Ctrl+L                  |                        |            |                                     |                   |                      | *                                           |
| i⊟−jdsuOnmsi                      |                        |            |                                     |                   |                      |                                             |
| 🖃 🔄 jdsuOnmsiMib                  |                        |            |                                     |                   |                      |                                             |
| i jdsuOnmsiProduct                |                        |            |                                     |                   |                      |                                             |
| 🖃 🔄 jdsuOnmsiAdministra           | ation                  |            |                                     |                   |                      |                                             |
| i jdsuOnmsiSnmpC                  | Config                 |            |                                     |                   |                      | -                                           |
| 🖃 📹 jdsuOnmsilmAlive              |                        |            |                                     |                   |                      |                                             |
| jdsuOnmsilmA<br>idsuOnmsilmA      | AlivePeriodMin Desc    | ription Mu | ltiVar                              |                   |                      |                                             |
| jdsuOnmsilmA                      | AliveAl GET            | х          | DisplayString                       |                   | Status cu            | urrent                                      |
| idsuOnmsiServices                 | SET                    | SS         | read-write                          |                   | Reference            |                                             |
| i jdsuOnmsiEvents                 | CETNEYT                |            |                                     |                   |                      |                                             |
| •                                 | GEINEXT                | TID        | 1.3.6.1.4.1.35873.5.1.1.1.2.2.2     |                   |                      |                                             |
|                                   | View MIB Description   |            |                                     |                   |                      |                                             |
|                                   | Find Node              | ription    | "Ine text carried by                | the jo            | isuonms11MAI1        | veirap"                                     |
| Global View 🔽                     | - Ind Node             |            |                                     |                   |                      |                                             |

You will see the result in the result panel:

| ManageEngine MibBrowser Free Tool                                                                                            |                                    |                                      |                  |                      |                                           |
|----------------------------------------------------------------------------------------------------|------------------------------------|--------------------------------------|------------------|----------------------|-------------------------------------------|
| Eile Edit View Operations Help                                                                                               |                                    |                                      |                  |                      |                                           |
| 🗞 🛃 🖬 🚳 🖬 🗁 🦷 👘 🗊 🧆                                                                                                    | 🏹 🖄 🛅 🕯                            | 💐 🔹 🚭                                | Own<br>More Fre  | load<br>ee Tools     |                                           |
| Loaded MibModules                                                                                                    | Host                               | localhost                            | •                | Port                 | 161                                       |
| jdsuAccessNetworkTest                                                                                                    | Community                          | ••••                                 |                  | Write Community      | ••••                                      |
| jdsuCableNetworkTest                                                                                                    | Set Value                          | ONMSi is alive                       | •                |                      |                                           |
| jdsuDataiPiest<br>jdsuDigitalVideoTest                                                                                       | Object ID                          | .iso.org.dod.internet.private.       | enterprises.jdsu | Root.jdsuFiberFieldT | estSystems.jdsuRemoteFiberTest.jdsuOnmsi. |
| ☐ jdsuFiberTield1estSystems     ☐ jdsuRemoteFiberTest     ☐ jdsuConmsiMib     ☐ jdsuConmsiMib     ☐ jdsuConmsiAdministration | E<br>Sent SET requ<br>jdsuOnmsilm/ | est to localhost : 161<br>NiveText.0 | ONM              | Si is alive          |                                           |
| jdsuOnmsilmAlivePeriodMin                                                                                                    | Description Mu                     | ltiVar                               |                  |                      |                                           |
| i dsuonmsilmAivertexi                                                                                                    | Syntax                             | DisplayString                        |                  | Status cu            | rrent                                     |
| i dsuOnmsiServices                                                                                                    | Access                             | read-write                           |                  | Reference            |                                           |
|                                                                                                    | * Index                            |                                      |                  |                      |                                           |
|                                                                                                    | Object ID                          | .1.3.0.1.4.1.358/3.5.1.1.1.2.        | .2.2             |                      |                                           |
|                                                                                                    | Description                        | "The text carried                    | by the jo        | lsuOnmsiImAli        | veTrap"                                   |
| Global View 🔽                                                                                                    |                                    |                                      |                  |                      |                                           |

# 5.3. Receiving Traps

Open the trap viewer window with the menu (View>Trap Viewer) or the toolbar button:

| 🛯 Manag    | eEng                                                                                                    | ine MibBrowser Free To                                                                                                    | ol                                                                                       |              |                                                       |                                                                                   |                    |                                                 |                                                                                                    |
|------------|----------------------------------------------------------------------------------------------------|----------------------------------------------------------------------------------------------------|------------------------------------------------------------------------------------------|--------------|-------------------------------------------------------|-----------------------------------------------------------------------------------|--------------------|-------------------------------------------------|----------------------------------------------------------------------------------------------------|
| File Edit  | Viev                                                                                                    | v Operations Help                                                                                                    | <i>26</i>                                                                                |              | 2                                                     |                                                                                   |                    |                                                 |                                                                                                    |
| 2          | <                                                                                                    | Trap Viewer Alt+P                                                                                                    | a 🖻 🖷 🤹                                                                                  | 1 🔊 🐵 🧒      |                                                       | 🌢 🛫 🌚                                                                             | O Down<br>More Fre | ee Tools                                        |                                                                                                    |
| Coade      | <ul> <li>Image: A start of the start of the start of</li></ul> | Line Graph Ait+L<br>Bar Graph Alt+B<br>Snmp Table Alt+T<br>Description Alt+R<br>Debug Alt+D<br>ToolBar                                                                                                    | ms<br>it                                                                                 | E            | Host<br>Community<br>Set Value<br>Object ID           | Iocalhost<br>••••<br>ONMSi is alive<br>.iso.org.dod.internet.private.et           | ▼<br>▼             | Port<br>Write Community<br>uRoot.jdsuFiberField | 161       Image: the state of the state of t |
|            |                                                                                                    | Display<br>Jusuommsmin<br>- Jusuomms<br>Jusuomms<br>Jusuomms<br>Jusuoms<br>Jusuo<br>Jusuo<br>Jusuo | o<br>siProduct<br>siAdministration<br>nmsiSnmpConfig<br>nmsilmAlive<br>suOnmsilmAlivePer | iodMin       | Description Med                                       |                                                                                   |                    |                                                 |                                                                                                    |
| Global Vie | w 🔽                                                                                                    | jds<br>jdsuOnms<br>idsuOnms<br>jdsuOnms<br>ifsuOnms                                                                                                    | uOnmsilmAliveTex<br>uOnmsilmAliveAlar<br>siServices<br>siEvents                          | mEventSequen | Syntax<br>Access<br>Index<br>Object ID<br>Description | DisplayString<br>read-write<br>.1.3.6.1.4.1.35873.5.1.1.1.2.<br>"The text carried | 2.2<br>by the jo   | Status a<br>Reference                           | veTrap"                                                                                                    |

## 5.3.1. SNMP v2

### 5.3.1.1. Trap viewer setup

Check the Authenticate v1/v2 traps box and fill the community attribute with the ONMSi user login (=SNMP community). Change the trap port if you modified it in snmp.properties.

| Class                               | Type                                                     | Source              | Date         | Message                                             |
|-------------------------------------|----------------------------------------------------------|---------------------|--------------|-----------------------------------------------------|
|                                     |                                                          |                     |              |                                                     |
|                                     |                                                          |                     |              |                                                     |
| Authentica                          | te v1/v2c traps (Comr<br>te v3 Trap                      | nunity)             | 📄 Enable Log | ging Log Format                                     |
| V Authentica                        | te v1/v2c traps (Comr<br>te v3 Trap<br>162               | munity)<br>TrapList | Enable Log   | ging Log Format<br>I Configure Mai                  |
| Authentica Authentica Ort Community | te v1/v2c traps (Comr<br>te v3 Trap<br>162<br>mysnmpuser | TrapList            | Enable Log   | ging Log Format<br>I Configure Mai<br>J Del<br>Load |

Start the trap reception:

| Class                                    | Туре                                                               | Source                                 | Date                                                 | Message                                                    |
|------------------------------------------|--------------------------------------------------------------------|----------------------------------------|------------------------------------------------------|------------------------------------------------------------|
|                                          |                                                                    |                                        |                                                      |                                                            |
|                                          |                                                                    |                                        |                                                      |                                                            |
| Authentic                                | ate v1/v2c traps (Comm                                             | iunity)                                | Enable Logo                                          | ing Log Format                                             |
| Authentic Authentic                      | ate v1/v2c traps (Comm<br>ate v3 Trap                              | iunity)                                | Enable Logo                                          | ing Log Format                                             |
| Authentic Authentic Port                 | ate v1/v2c traps (Comm<br>ate v3 Trap<br>162                       | uunity)<br>TrapList                    | Enable Logo                                          | ing Log Format<br>Configure Mai                            |
| Authentic Authentic Ort Community        | ate v1/v2c traps (Comm<br>ate v3 Trap<br>162<br>mysnmpuser         | TrapList TrapParser                    | Enable Logo                                          | jing Log Format<br>Configure Mai<br>Del<br>Load            |
| Authentic Authentic Port Community Start | ate v1/v2c traps (Comm<br>ate v3 Trap<br>162<br>mysnmpuser<br>Stop | TrapList<br>TrapParser<br>Show Details | Enable Logg     Enable Mail     Add     Delete Entry | Log Format<br>Configure Mai<br>Del<br>Load<br>ParserEditor |

The trap viewer is now listening for traps:

| TrapViewe | r                     |            |         |                    | l          |             |
|-----------|-----------------------|------------|---------|--------------------|------------|-------------|
| Class     | Туре                  | Source     |         | Date               | Messag     | je          |
|           |                       |            |         |                    |            |             |
|           |                       |            |         |                    |            |             |
| Authentio | cate v1/v2c traps (Co | mmunity)   |         | Enable I           | Logging Lo | og Format 👻 |
| Authentio | cate v3 Trap          |            |         | Enable             | Mail Cor   | figure Mail |
| Port      | 162                   | TrapList   | 162:mys | nmpuser 👻          | Add        | Del         |
| Community | mysnmpuser            | TrapParser |         |                    |            | Load        |
| Start     | Stop                  | Show D     | etails  | Delete Entr        | / Pa       | rserEditor  |
|           | Traps : 0 Inform : 0  |            | Status  | : Listening for Tr | aps        |             |

## 5.3.1.2. Trap reception

When a trap is sent by the server, such as the *I'm alive* trap, it appears in the trap viewer list:

| 🔨 Trap\              | /iewer      |                |           |                |          |                          | 1         |               |
|----------------------|-------------|----------------|-----------|----------------|----------|--------------------------|-----------|---------------|
| Class                | Туре        | Source         | Date      |                | M        | lessage                  |           |               |
| Clear                | v2c Trap    | 10.33.18.25    | Mon Nov 0 | 7 10:45:04 CET | 2011 .is | so.org.dod.internet.mgmt | .mib-2.1. | 3.0: TimeTick |
|                      |             |                |           |                |          |                          |           |               |
|                      |             |                |           |                |          |                          |           |               |
|                      |             |                |           |                |          |                          |           |               |
|                      |             |                |           |                |          |                          |           |               |
|                      |             |                |           |                |          |                          |           |               |
|                      |             |                |           |                |          |                          |           |               |
| ✓ Auth               | nenticate v | /1/v2c traps ( | (Communi  | ty)            |          | Enable Logo              | ing L     | og Format 👻   |
| Autr                 | nenticate v | /3 Trap        |           |                |          | Enable Mail              | Cor       | nfigure Mail  |
| Port                 | 162         | 2              |           | TrapList       | 162:m    | ysnmpuser 👻              | Add       | Del           |
| Commu                | nity mys    | snmpuser       |           | TrapParser     |          |                          |           | Load          |
|                      | Start       | S              | top       | Show De        | etails   | Delete Entry             | Pa        | rserEditor    |
| Traps : 1 Inform : 0 |             |                |           |                | Statu    | is : Listening for Traps |           |               |

You can get more details on the trap with the Show Details button:

| Class                      | Туре                                          | Source                                     | Date      |                               | Message          |                                                               |                         |                                                    |
|----------------------------|-----------------------------------------------|--------------------------------------------|-----------|-------------------------------|------------------|---------------------------------------------------------------|-------------------------|----------------------------------------------------|
| Clear                      | v2c Trap                                      | 10.33.18.25                                | Mon Nov 0 | 7 10:45:04 CET 2              | 011 .iso.c       | Delete the Sele<br>Show Details                               | ected Row               |                                                    |
|                            |                                               |                                            |           |                               |                  |                                                               |                         |                                                    |
| V Auth                     | ienticate v                                   | /1/v2c traps (                             | (Communi  | ty)                           | [                | Enable Logg                                                   | ing Log                 | g Format                                           |
| Auth                       | ienticate v<br>ienticate v                    | /1/v2c traps (<br>/3 Trap                  | (Communii | ty)                           | [                | Enable Logg                                                   | ing Log<br>Conf         | g Format<br>igure Mail                             |
| Auth                       | enticate v<br>enticate v<br>162               | /1/v2c traps (<br>/3 Trap<br>2             | (Communit | ly)<br>TrapList               | [<br>162:mysnmpu | _ Enable Logg<br>_ Enable Mail<br>Jser ▼                      | ing Log<br>Conf         | g Format<br>igure Mail<br>Del                      |
| Auth Auth Auth Yort Commun | ienticate v<br>ienticate v<br>162<br>nity mys | /1/v2c traps (<br>/3 Trap<br>2<br>snmpuser | (Communi  | ty)<br>TrapList<br>TrapParser | [<br>162:mysnmpu | _ Enable Logg<br>_ Enable Mail<br>Jser →                      | jing Log<br>Conf<br>Add | g Format<br>igure Mail<br>Del<br>Load              |
| Auth Auth Auth Ort Commun  | nenticate v<br>nenticate v<br>162<br>nity mys | /1/v2c traps (<br>/3 Trap<br>?<br>snmpuser | (Communit | by)<br>TrapList<br>TrapParser | l62:mysnmpl      | □ Enable Logg<br>□ Enable Mail<br>Jser ▼<br>□<br>Delete Entry | ing Log<br>Conf<br>Add  | g Format<br>igure Mail<br>Del<br>Load<br>serEditor |

### This opens a trap detail windows:

| 🕌 Trap Details |                                                                                                    |
|----------------|----------------------------------------------------------------------------------------------------|
| TimeStamp      | 3 days, 0 hours, 22 minutes, 57 seconds.                                                                                                    |
| Enterprise     |                                                                                                    |
| Generic Type   |                                                                                                    |
| Specific Type  |                                                                                                    |
| Message        | <pre>.iso.org.dod.internet.mgmt.mib-2.1.3.0: TimeTicks: 3 days, 0 hours, 22 minutes, 57 seconds.:<br/>.1.3.6.1.6.3.1.1.4.1.0: Object ID: .1.3.6.1.4.1.35873.5.1.1.4.1:<br/>.iso.org.dod.internet.private.enterprises.jdsuRoot.jdsuFiberFieldTestSystems.jdsuRemoteFiberTest.jdsuOnmsi.jdsuOn<br/>msiMib.jdsuOnmsiAdministration.jdsuOnmsiImAlive.jdsuOnmsiImAliveText.73.32.65.77.32.65.76.73.86.69: I AM ALIVE:<br/>.iso.org.dod.internet.private.enterprises.jdsuRoot.jdsuFiberFieldTestSystems.jdsuRemoteFiberTest.jdsuOnmsi.jdsuOn<br/>msiMib.jdsuOnmsiAdministration.jdsuOnmsiImAlive.jdsuOnmsiImAliveAlarmEventSequence.73.32.65.77.32.65.76.73.86.69<br/>: INTEGER: 39:</pre> |
| Severity       | Clear                                                                                                    |
| Entity         | 10.33.18.25                                                                                                    |
| RemotePort     | 65024                                                                                                    |
| LocalPort      | 162                                                                                                    |
| Community      | mysnmpuser                                                                                                    |
| Node           | 10.33.18.25                                                                                                    |
| Source         | 10.33.18.25                                                                                                    |
| TimeReceived   | Mon Nov 07 10:45:04 CET 2011                                                                                                    |
| HelpURL        | 0-0.html                                                                                                    |
| •              |                                                                                                    |

## 5.3.2. SNMP v3

### 5.3.2.1. Trap viewer setup

Check the Authenticate v3 traps box and change the trap port if you modified it in snmp.properties.

| TrapViewer                              | r                      |                                        |               |               |               |
|-----------------------------------------|------------------------|----------------------------------------|---------------|---------------|---------------|
| Class                                   | Туре                   | Source                                 | Date          | Mes           | sage          |
|                                         |                        |                                        |               |               |               |
|                                         |                        |                                        |               |               |               |
|                                         |                        |                                        |               |               |               |
|                                         |                        |                                        |               |               |               |
|                                         |                        |                                        |               |               |               |
| Authentic                               | ate v1/v2c traps (Comm | unity)                                 | En En         | able Logging  | Log Format    |
|                                         | ate v3 Tran            |                                        | En En         | able Mail 🛛 📿 | onfigure Moil |
| Authentic                               | die vo map             |                                        |               |               | onligure mail |
| l♥ Authentic<br>Port                    | 162                    | TrapList                               | 162: •        | Add           | Del           |
| V Authentic<br>Port<br>Community        | 162                    | TrapList<br>TrapParser                 | 162: 🔻        | Add           | Del<br>Load   |
| Authentic<br>Port<br>Community<br>Start | 162<br>Stop            | TrapList<br>TrapParser<br>Show Details | 162:   Delete | Add<br>Entry  | Del<br>Load   |

Start the trap reception:

| 🔨 TrapViewer |                      |               |                 |                |                |
|--------------|----------------------|---------------|-----------------|----------------|----------------|
| Class        | Туре                 | Source        | Date            | М              | essage         |
|              |                      |               |                 |                |                |
| Authenticate | e v1/v2c traps (Comm | unity)        |                 | Enable Logging | Log Format 🔻   |
| Authenticate | e v3 Trap            |               |                 | Enable Mail    | Configure Mail |
| Port         | 162                  | TrapList      | 162:            | ▼ Add          | Del            |
| Community    |                      | TrapParser    |                 |                | Load           |
| Start        | Stop                 | Show Details  | De              | lete Entry     | ParserEditor   |
| Tra          | ps : 0 Inform : 0    | us : Not List | ening for Traps |                |                |

The trap viewer is now listening for traps:

| TrapViewer                                        |                       |          |              |      |                |                |
|---------------------------------------------------|-----------------------|----------|--------------|------|----------------|----------------|
| Class                                             | Туре                  | Sou      | rce          | Date | 1              | Message        |
|                                                   |                       |          |              |      |                |                |
|                                                   |                       |          |              |      |                |                |
|                                                   |                       |          |              |      |                |                |
|                                                   |                       |          |              |      |                |                |
|                                                   |                       |          |              |      |                |                |
|                                                   |                       |          |              |      |                |                |
| Authentic                                         | ate v1/v2c traps (Cor | nmunity) |              |      | Enable Logging | g Log Format 👻 |
| ✓ Authentic:                                      | ate v3 Trap           |          |              |      | Enable Mail    | Configure Mail |
| Port                                              | 162                   | Trap     | List 162     |      | ✓ Ad           | ld Del         |
| Community                                         |                       | TrapP    | arser        |      |                | Load           |
| Start                                             | Stop                  |          | Show Details | Del  | ete Entry      | ParserEditor   |
| Traps : 0 Inform : 0 Status : Listening for Traps |                       |          |              |      |                |                |

## 5.3.2.2. Trap reception

When a trap is sent by the server, such as the *I'm alive* trap, it appears in the trap viewer list:

| TrapViewer   |                           |              |                 |              |                       |
|--------------|---------------------------|--------------|-----------------|--------------|-----------------------|
| Class        | Type                      | Source       | Date            |              | Message               |
| Clear        | v3 Trap                   | 10.33.17.105 | Fri May 04      | 16:22:24     | .iso.org.dod.internet |
|              |                           |              |                 |              |                       |
|              |                           |              |                 |              |                       |
|              |                           |              |                 |              |                       |
|              |                           |              |                 |              |                       |
|              |                           |              |                 |              |                       |
|              |                           |              |                 |              |                       |
| Authenticate | e v1/v2c traps (Community | )            | E               | nable Loggir | ng Log Format 👻       |
| Authenticate | e v3 Trap                 |              | E               | Enable Mail  | Configure Mail        |
| Port         | 162                       | TrapList     | 162:            | Add          | Del                   |
| Community    |                           | TrapParser   |                 |              | Load                  |
| Start        | Stop                      | Show Details | Delet           | te Entry     | ParserEditor          |
| Tra          | ps:1Inform:0              | St           | atus : Listenin | g for Traps  |                       |

You can get more details on the trap with the Show Details button:

ONMSi SNMP API

| 🔨 TrapViewer                                          |                      |              |           |                      |                            |
|-------------------------------------------------------|----------------------|--------------|-----------|----------------------|----------------------------|
| Class                                                 | Туре                 | Source       | Date      |                      | Message                    |
| Clear                                                 | v3 Trap              | 10.33.17.10  | 5 Fri May | Delete th<br>Show De | ne Selected Rows<br>stails |
| Authenticat                                           | e v1/v2c traps (Comm | unity)       | Er        | nable Loggir         | Log Format                 |
| Authenticate                                          | e v3 Trap            |              | E         | nable Mail           | Configure Mail             |
| Port                                                  | 162                  | TrapList     | 162: -    | Add                  | Del                        |
| Community                                             |                      | TrapParser   |           |                      | Load                       |
| Start                                                 | Stop                 | Show Detail: | s Delet   | e Entry              | ParserEditor               |
| Traps : 1 Inform : 0     Status : Listening for Traps |                      |              |           |                      |                            |

This opens a trap detail windows:

| Irap Details  |                                                                                                    |
|---------------|----------------------------------------------------------------------------------------------------|
| TimeStamp     | 0 hours, 3 minutes, 45 seconds.                                                                                                    |
| Enterprise    |                                                                                                    |
| Generic Type  |                                                                                                    |
| Specific Type |                                                                                                    |
| Message       | ise and ded internet mont wib_2 1 3 0. TimeTicks. 0 hours 3 minutes 45 seconds .                                                                                                    |
|               | 1.3.6.1.6.3.1.1.4.1.0: Object ID: 1.3.6.1.4.1.3873.5.1.1.1.4.1:                                                                                                    |
|               | .iso.org.dod.internet.private.enterprises.jdsuRoot.jdsuFiberFieldTestSystems.jdsuRemoteFiberTest.jdsuOnmsi.jdsuOnm                                                                                      |
|               | ve.jdsuOnmsiImAliveText.73.32.65.77.32.65.76.73.86.69: I AM ALIVE:                                                                                                    |
|               | .180.org.aod.internet.private.enterprises.jasukoot.jasuriberrieidiestSystems.jasukemoteriberiest.jasuonmsi.jasuonm<br>ve.idsubomsilmäliivellarmEventSequence.73.32.65.77.32.65.76.73.86.69: INTEGRE: 4: |
|               |                                                                                                    |
| Severity      | Clear                                                                                                    |
| Entity        | 10.33.17.105                                                                                                    |
| RemotePort    | 63076                                                                                                    |
| LocalPort     | 162                                                                                                    |
| Community     | null                                                                                                    |
| Node          | 10.33.17.105                                                                                                    |
| Source        | 10.33.17.105                                                                                                    |
| TimeReceived  | Fri May 04 16:22:24 CEST 2012                                                                                                    |
| HelpURL       | 0-0.html                                                                                                    |
| •             |                                                                                                    |

## 5.3.3. Tips

Note: To help testing trap reception, you can have the server generate an I'm alive trap by setting a value to the jdsuOnmsiImAlivePeriodMin node.

Because this operation resets the I'm alive trap timer, you may safely set it several times to the same value (default is 5 minutes), in order to generate several I'm alive traps and validate your SNMP configuration.

Warning: Being able to receive I'm alive traps is mandatory for receiving alarm traps, but not sufficient. If the user set up for SNMP management is not registered as an API notified user with a well configured notification rule, or has not been given proper roles on the system, you may miss important alarm traps. Make sure to test the alarm trap reception by generating alarms on the system.

#### Table of content

 Content
 General SNMP principles

 Overview
 SNMP network
 Management Information Base (MIB)

 ONNSi SNMP setup

 SNMP network
 Management Information Base (MIB)

 ONNSi SNMP setup

 Create an ONNSi user
 Classical State (MIB)
 Create an ONNSi user
 Classical State (MIB)
 Create an ONNSi user
 Setup the SNMP user privileges
 Register the user to be API notified
 Update SNMP configuration files
 Light.acl (V2 and V3)
 Linit and (V2)
 Linit and (V3)
 Linit and (V3)
 Linit and (V3)
 Linit and (V3)
 Linit and (V3)
 Linit and (V3)
 Linit and (V3)
 Linit and (V3)
 Linit and (V3)
 Linit and (V3)
 Linit and (V3)
 Linit and (V3)

 Linit and (V3)
 Linit and (V3)
 Linit and (V3)
 Linit and (V3)
 Linit and (V3)
 Linit and (V3)
 Linit and (V3)

 Linit and (V3)

 Linit and (V3)

 Linit and (V3)

 Linit and (V3)

 Linit and (V3)

 Linit and (V3)

 Linit and (V2)

 Linit and (V2)

 Linit and (V3)

 <liLinit 3.1. Files3.2. Main nodes 3.3. The service concept
3.3.1. Data
3.3.2. Functions
3.4. *I'm alive* trap
3.5. Alarm event synchronization

ONMSi SNMP API

- 3.5.1. Alarm event sequence number3.5.2. Alarm event trap loss detection3.5.3. Re-sending lost alarm event traps3.5.4. Full alarm event re-synchronization

- 3.5.3. Re-sending lost alarm event traps
  3.5.4. Full alarm event re-synchronization
  4. Cook book
  4.1. Running a PON test
  4.1.2. Starting a PON test
  4.1.3. Receiving the PON test result
  4.2. Running a test on demand on a link
  4.2.1. Finding a link
  4.2.2. Finding a monitoring test on the link
  4.2.3. Starting a monitoring test on the link
  4.2.3. Starting a monitoring test
  4.3. Alarm event synchronization
  4.3.1. Synchronization problem detection
  4.3.2. Synchronization fix
  5. SNMP testing
  5.1. Testing tool setup
  5.1.1. SNMP v2
  5.1.2. SNMP v3
  5.2. Working with the MIB
  5.2.1. Get operation
  5.3.2. Strup raps
  5.3.1. Trap viewer setup
  5.3.2. Trap reception
  5.3.2. Trap viewer setup
  5.3.2. Trap viewer setup
  5.3.2. Trap reception
  5.3.3. Tips

Back to the index page

This document contains proprietary information. No part of this document may be diffused without the prior written consent of Viavi Solutions The information contained in this document is subject to change without notice.